# HP Network Node Manager i Software

Monitoring Devices Located Behind a Static NAT Gateway

Software Version 9.00

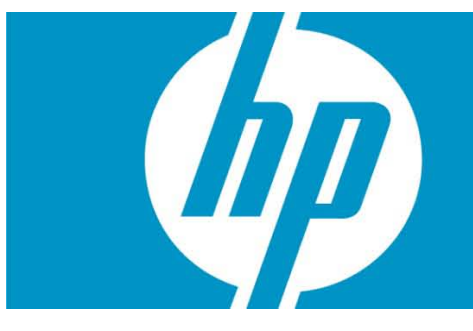

You can configure NNMi to monitor devices using static Network Address Translation (Static NAT). This paper describes how to configure NNMi to monitor devices located *behind the NAT gateway* using SNMP polling and SNMP traps.

| CONTENTS                                                                                                    |   |
|----------------------------------------------------------------------------------------------------|---|
| Problem Statement                                                                                                    | 3 |
| Solution<br>Limitations<br>Summary of Steps<br>Obtain Routable Addresses<br>Set up SNMP Communication<br>Using the NNMi Console<br>Using the command line<br>Disabling Small Subnets Connection Rule<br>Loading seeds for discovery<br>Create a Node Group and Node Group Maps for the Nodes on this Site<br>Neighbor View tips |   |
| SNMP Traps<br>Challenge with traps<br>SNMPv2c traps<br>SNMPv1 traps                                                                                                    |   |
| Conclusion                                                                                                    |   |

# **Problem Statement**

When NNMi discovers a node located behind a NAT gateway at a remote site, NNMi uses the public routable address that the NAT gateway assigned to it. However, the node itself is unaware of the address the NAT Gateway assigned to it. Typically, these nodes have non-globally-routable addresses assigned to them for routing within the remote site. A benefit of using NAT is that remote sites can have overlapping IP Addresses because their addresses are unique *within their local domain*. However, this causes challenges for NNMi.

By default, NNMi expects to find a public routable address for a node within a node's IP address table. However, this is not the case when using NAT, as a node assigned the NAT address is unaware that it has a NAT address. Under these conditions, NNMi may disqualify the node from discovery and discard the node.

NNMi can also get confused when receiving traps from nodes behind the NAT gateway as these nodes may have a source address of the non-routable address rather than the NAT assigned global address. NNMi is unable to distinguish which node actually sent the traps.

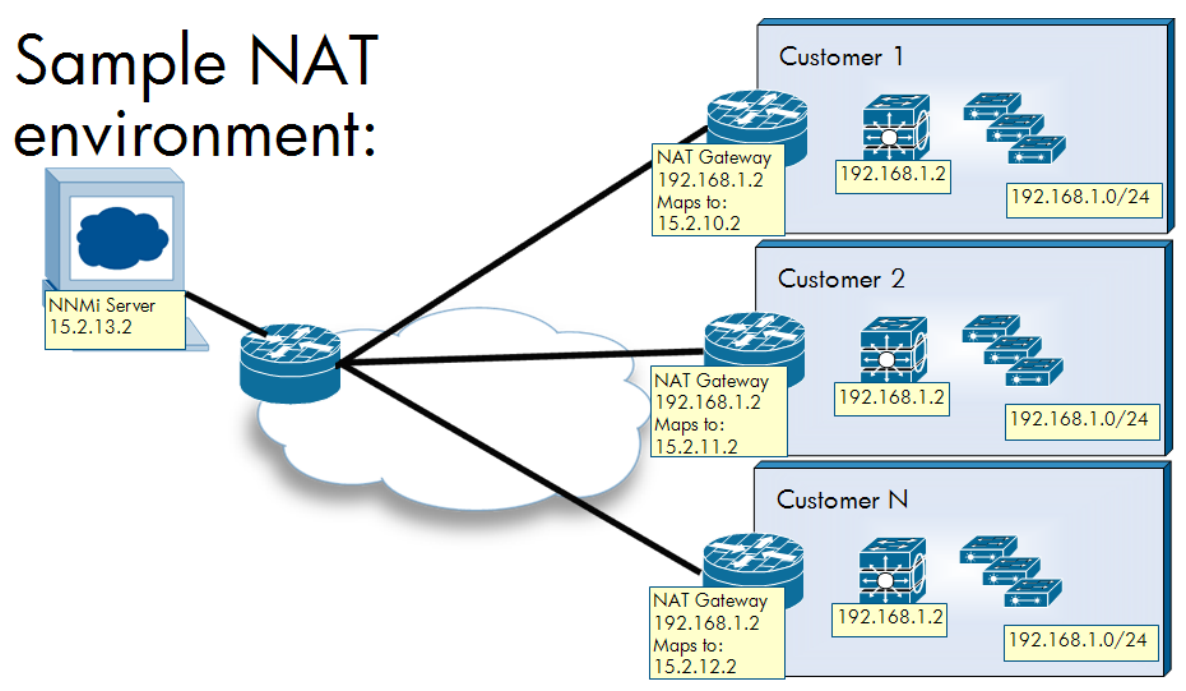

# Solution

You can configure NNMi to honor the management address even if it does not appear in the IP address table of the node. This enables SNMP polling to continue to take place. You must not configure NNMi to use Auto-discovery for nodes behind the NAT gateway because of this SNMP configuration prerequisite.

NNMi discovers layer 2 topology for nodes behind the NAT without any additional configuration changes. This is due to protocols such as CDP and LLDP usually not being IP-based but being namebased. Forwarding Database analysis also works without change because it is MAC based rather than IP based.

April 2010 3

For trap handling, you can configure managed nodes to provide NNMi with sufficient information to determine the source of the trap. You must do this configuration on the network devices rather than on NNMi. This paper provides general guidance; however, work with your network engineering team for exact details.

## Limitations

This solution only supports static NAT. There is an alternative solution: you can assign a public routable address to each managed node. This paper does not cover this solution, as it is usually not feasible.

Presently you can only configure NNMi for SNMP based monitoring on nodes behind the NAT gateway if the nodes support SNMP. NNMi cannot use ICMP polling unless the nodes are marked as having no SNMP support. This limitation is due to NNMi requiring that the ICMP monitored addresses be present in the *ipAddrTable* for an SNMP managed node. If the nodes are non-SNMP, then NNMi can monitor them using ICMP without configuration changes.

There is a new polling feature referred to as Enable ICMP Management Address Polling. This feature does not work for nodes behind the NAT firewall.

If you have overlapping IP addresses, you need to filter layer 3 maps for proper viewing.

## Summary of Steps

This paper shows a simple example configuration. The basic steps include the following: Learn the routable address for each managed node from the NAT gateway administrator. Set up SNMP communication for each node. Consider disabling the Small Subnets connection rules. Load each node into NNMi using a discovery seed. Build a node group containing these nodes for better map representation. Configure traps.

## Obtain Routable Addresses

You need to know the routable address for each managed node that uses a NAT address. Obtain this information from your NAT gateway administrator.

## Set up SNMP Communication

For each node behind the NAT gateway, you must set up SNMP communication to use the routable address, even if it is not in the IP address table. You must complete this step before NNMi discovers any of these nodes. To set up SNMP communication, create a Specific Node Setting for each node. Do this using either the NNMi console or the command line. You can see both approaches here, starting with the NNMi console approach.

## Using the NNMi Console

As mentioned above, for each node you want to manage, you must learn its NAT assigned globally routable address. You can usually obtain this from the NAT gateway administrator.

Go to the Configuration workspace and click Communication Configuration.

## Figure 1: Communication Configuration

4 April 2010

| Metwork Node Manager                                                                                            |
|----------------------------------------------------------------------------------------------------|
| File Tools Actions Help                                                                                         |
| Workspaces                                                                                                    |
| Incident Management                                                                                             |
| Topology Maps                                                                                                   |
| Monitoring                                                                                                    |
| Troubleshooting                                                                                                 |
| Inventory                                                                                                    |
| Management Mode                                                                                                 |
| Incident Browsing                                                                                               |
| Integration Module Configuration                                                                                |
| Configuration                                                                                                   |
| Communication Configuration                                                                                     |
| Discovery Configuration                                                                                         |
| Monitoring Configuration                                                                                        |
| Custom Poller Configuration                                                                                     |
| Incident Configuration                                                                                          |
| Trap Forward Configuration                                                                                      |
| Custom Correlation Configuration                                                                                |
| Status Configuration                                                                                            |
| Global Network Management                                                                                       |
| User Interface Configuration                                                                                    |
| Les de la companya de la companya de la companya de la companya de la companya de la companya de la companya de |

Click the **Specific Node Settings** tab; then click the **New** icon.

Figure 2: Specific Node Settings

| 🕼 Network Node Mana               | ager                                                                                                    | User Name: system User Role: Adminis                             |
|-----------------------------------|----------------------------------------------------------------------------------------------------|------------------------------------------------------------------|
| File Tools Actions Help           | 🔮 Communication Configuration : "9461" - Mozilla Firefox                                                                                               |                                                                  |
| Workspaces                        |                                                                                                    |                                                                  |
| Incident Management               | File View Tools Actions Help                                                                                                    |                                                                  |
| Topology Maps                     |                                                                                                    | Communication Configuration                                      |
| Monitoring                        | Save and Close                                                                                                    | Communication Communication                                      |
| Troubleshooting                   | Default SNMP Settings                                                                                                    | Default SNMPv1/v2 Community Strings Default SNMPv3 Settings      |
| Inventory                         |                                                                                                    | Default Device Credentials Regions Specific Node Settings        |
| Management Mode                   | Enable SNMP Address                                                                                                    | Deriver berice er ederivation integration operation for betrange |
| Incident Browsing                 | Enable SNMP GetBulk                                                                                                    |                                                                  |
| Integration Module Configuration  |                                                                                                    |                                                                  |
| Configuration                     | SNMP Timeout 5 Seconds 0 Milliseconds                                                                                                    | ► ES EIC Target Hostname Read Community St                       |
| Communication Configuration       | Example: Timeout = 3 seconds. Retries Count = 4. NNMi attempts to                                                                                      |                                                                  |
| Discovery Configuration           | communicate using SNMP and waits 3 seconds for an answer. Each                                                                                         |                                                                  |
| Monitoring Configuration          | additional attempt, NNMi adds 3 seconds before trying again, trying at 6,<br>9, and 12 for a total of 30 seconds. See online Help for more information |                                                                  |
| Custom Poller Configuration       | DND Debie Oracia                                                                                                    |                                                                  |
| Incident Configuration            | SNMP Retries Count 2                                                                                                    |                                                                  |
| Trap Forward Configuration        | SNMP Port 161                                                                                                    |                                                                  |
| Custom Correlation Configuration. | SNMP Proxy Address                                                                                                    |                                                                  |
| Status Configuration              | SNMP Proxy Port                                                                                                    |                                                                  |
| Global Network Management         | SNMP Minimum Community Only (SNMPy1 or y2c)                                                                                                    |                                                                  |
| User Interface Configuration      | Security Level                                                                                                    |                                                                  |
| 📟 Node Groups                     |                                                                                                    |                                                                  |

For the Target Hostname field, enter the routable address. In the Preferred Management Address field, enter the same routable address. You can enter other values here if you like. Usually just leave the other fields blank, using the default settings.

## Figure 3: Specific Node Settings Fields

| File View Tools Actions Help                                                                                                    |                                                         | Specific Node Settings |
|----------------------------------------------------------------------------------------------------|---------------------------------------------------------|------------------------|
|                                                                                                    |                                                         | opeane node oetangs    |
| $(\underline{i})$ Changes are not committed until the top-level form is saved!                                                                                                    |                                                         |                        |
| Basics                                                                                                    | SNMPv1/v2 Community Strings SNMPv3 Settings Device Cree | dentials               |
| Enter the fully qualified hostname or IP address that Spiral Discovery must find:                                                                                                    | Read Community Strings                                  |                        |
| Target Hostname 15.2.135.7                                                                                                    | Read Community<br>String                                |                        |
| Referred 15.2.135.7<br>Management<br>Address                                                                                                    | Write Community String (Set Community String)           |                        |
| SNMP Settings                                                                                                    | Write Community<br>String                               |                        |
| Enable SNMP V<br>Communication<br>Enable SNMP Address<br>Rediscovery<br>Enable SNMP GetBulk V<br>SNMP Timeout Seconds Milliseconds                                                                                                    |                                                         |                        |
| SNMP Retries Count Example: Timeout = 3 seconds, Retries Count = 4. NNMi attempts to communicate using SNMP and waits 3 seconds for an answer. Each additional attempt, NNMi adds 3 seconds before trying again, trying at 6, 9, and 12 for a total of 30 seconds. See online Help for more information. SNMP Port SNMP Proxy Address |                                                         |                        |
| SNMP Proxy Port                                                                                                    |                                                         |                        |
| ICMP Settings                                                                                                    |                                                         |                        |
| Enable ICMP                                                                                                    | -                                                       |                        |
| Done                                                                                                    |                                                         |                        |

Click **Save and Close** to save this form; then click **Save and Close** to save the outer form.

| File View Tools Acti                                              | ons Help                                                                                                    |                                                                                                    |
|-------------------------------------------------------------------|----------------------------------------------------------------------------------------------------|----------------------------------------------------------------------------------------------------|
| Save and                                                          | I Qose                                                                                                    | Communication Configuration                                                                                                    |
| Default SMMP Settings                                             | Save and Close                                                                                                    | Default SNMPv1/v2 Community Strings Default SNMPv3 Settings                                                                                                    |
| Enable SNMP Address                                               |                                                                                                    | Default Device Credentials Regions Specific Node Settings                                                                                                    |
| Enable SNMP GetBulk                                               |                                                                                                    |                                                                                                    |
| SNMP Timeout<br>Example: Timeout = 3 se<br>communicate using SNMP | 5 Seconds 0 Milliseconds<br>conds, Retries Count = 4. NNMi attempts to<br>and waits 3 seconds for an answer. Each | ES     EIC     Target Hostname     Read Community St       Image: Image: Ima |
| 9, and 12 for a total of 3                                        | adds 3 seconds before trying again, trying at 6,<br>0 seconds. See online Help for more information.              |                                                                                                    |
| SNMP Retries Count                                                | 2                                                                                                    |                                                                                                    |
| SNMP Port                                                         | 161                                                                                                    |                                                                                                    |
| SNMP Proxy Address                                                |                                                                                                    |                                                                                                    |
| SNMP Proxy Port                                                   |                                                                                                    |                                                                                                    |
| SNMP Minimum<br>Security Level                                    | Community Only (SNMPv1 or v2c) -                                                                                  |                                                                                                    |
| Default ICMP Settings                                             |                                                                                                    |                                                                                                    |
| ICMP Timeout                                                      | 5 Seconds 0 Milliseconds                                                                                          |                                                                                                    |
| ICMP Retries Count                                                | 2                                                                                                    |                                                                                                    |
| ICMP works the same way<br>for more information.                  | as SNMP timeout and retries count, see online Help                                                                |                                                                                                    |
| Registration                                                      |                                                                                                    |                                                                                                    |
| Last Modified                                                     | April 6, 2010 10:15:38 AM MDT                                                                                     | *                                                                                                    |
|                                                                   |                                                                                                    |                                                                                                    |
|                                                                   |                                                                                                    | Updated: 4/7/10 4:52:02   Total: 1   Selected: 0   Filter: OFF   Auto refresh: OFF                                                                                                    |
| Done                                                              |                                                                                                    | <u> </u>                                                                                                    |

## Using the command line

NNMi provides a script called nnmcommload.ovpl that you can use to load many SNMP Specific Node Settings in bulk. See the nnmcommload.ovpl reference page, or the UNIX manpage for more information. Follow these steps:

Create a file containing all the nodes specified along with their routable addresses. The example below shows a file called nat\_snmp.txt:

6 April 2010

nat\_snmp.txt: 15.2.135.7,,15.2.135.7 15.2.135.10,,15.2.135.10 15.2.135.11,,15.2.135.11 15.2.135.12,,15.2.135.12

After creating the file, run the command as shown here:

# nnmcommload.ovpl -u system -p password -file nat\_snmp.txt Processing 15.2.135.7 Processing 15.2.135.10 Processing 15.2.135.11 Processing 15.2.135.12 Resolving parameters and saving configuration entries Processed 4 lines

## Disabling Small Subnets Connection Rule

Because your network likely contains nodes with duplicate IP addresses in NAT environments (typically on different sites), it is a good idea to disable the Small Subnets discovery rule. This rule allows NNMi to build connections based on IP addresses with /30 subnet masks. Disabling this feature may not be necessary in your environment, so see to the NNMi help for further details about this feature. However, if you anticipate that nodes behind the NAT gateway will have some duplicate /30 subnet masks, you should disable this feature. You should consider disabling other discovery rules as required by your environment.

To disable the Small Subnets connection rule, do the following:

From to the Configuration workspace, click Discovery Configuration.

### **Figure 4: Discovery Configuration**

| Metwork Node Mana                | ger |
|----------------------------------|-----|
| File Tools Actions Help          | _   |
| Workspaces                       | Ne  |
| Incident Management              |     |
| Topology Maps                    |     |
| Monitoring                       |     |
| Troubleshooting                  |     |
| Inventory                        |     |
| Management Mode                  |     |
| Incident Browsing                |     |
| Integration Module Configuration |     |
| Configuration                    |     |
| Communication Configuration      |     |
| Discovery Configuration          |     |
| Honitoring Configuration         |     |
| Custom Poller Configuration      |     |
| Incident Configuration           |     |
| Trap Forward Configuration       |     |
| Custom Correlation Configuration |     |
| Status Configuration             |     |
| Global Network Management        |     |
| 🖴 User Interface Configuration   |     |

April 2010 7

Click the Subnet Connection Rules tab; then open the Small Subnets rule.

### Figure 5: Open the Small Subnets Rule

| File View Tools Actions Help                                                                                                    |                                                                                                    |
|----------------------------------------------------------------------------------------------------|----------------------------------------------------------------------------------------------------|
| 👍 📓 🏂 Save and Close                                                                                                    | Discovery Configuration                                                                                                    |
| Global Control                                                                                                    | Auto-Discovery Rules Subnet Connection Rules Excluded IP Addresses                                                                                                    |
| Rediscovery Interval 1 Days 0 Hours                                                                                                    | Excluded Interfaces Discovery Seeds                                                                                                    |
| Spiral Discovery Ping Sweep Control (IPv4 only)         This control can override the Enable Ping Sweep choice for all Auto-Discovery         Rules.         Ping Sweep         None         Sweep Interval         1         Days         0         Hours | NNMi can create Layer 2 Connections for IPv4 subnets at the edge of subnetworks that are directly connected via Wide Area Networks (WANs). Define rules to control which subnets and interfaces NNMi uses to create additional Layer 2 connections. Not available for IPv6 subnets. For more information, click here. |
|                                                                                                    | ■ Aname Enat MIPL IfType IfName                                                                                                    |
| Node Name Resolution First Choice Short DNS Name -                                                                                                    | 🔲 🔛 Asynchronous Tr 🗸 28 atm *                                                                                                    |
| Second Choice Short sysName                                                                                                    | Digital Signal 0 (C      28 ds0 *                                                                                                    |
| Third Choice IP Address                                                                                                    | Digital Signal 1 (L      28 ds1                                                                                                    |
|                                                                                                    | □ □ □ □ □ □ □ □ □ □ □ □ □ □ □ □ □ □ □                                                                                                    |
| Registration                                                                                                    | Time Relay Interv 28 frameRelay *                                                                                                    |
| Last Modified April 6, 2010 10:15:42 AM MDT                                                                                                    | Integrated Servi v 28 isdn *                                                                                                    |
|                                                                                                    | Multiprotocol Lab 🗸 28 mpls *                                                                                                    |
|                                                                                                    | Point to Point 🗸 28 ppp *                                                                                                    |
|                                                                                                    | Serial Line Intern 🗸 28 slip *                                                                                                    |
|                                                                                                    | Constant Point to Po      28 propPointToPoin *                                                                                                    |
|                                                                                                    | Small subnets      So                                                                                                    |
|                                                                                                    | Open                                                                                                    |
|                                                                                                    |                                                                                                    |
|                                                                                                    | ×                                                                                                    |
|                                                                                                    | Updated: 4/8/10 10:54:05 Total: 13 Selected: 0 Filter: OFF Auto refresh: OFF                                                                                                    |

Uncheck the **Enable** box. Click **Save and Close** to save this form; then click **Save and Close** to save the outer form.

| Figure 6: Uncheck Enable                                                                                                    |                        |
|----------------------------------------------------------------------------------------------------|------------------------|
| 😻 Subnet Connection Rule : "Small Subnets" - Mozilla Firefox                                                                                                    |                        |
| File View Tools Actions Help                                                                                                    |                        |
| 🚈 📓 💁 Save and Close 🖄 🗙 Delete Subnet Connection Rule                                                                                                    | Subnet Connection Rule |
| (i) Changes are not committed until the top-level form is saved!                                                                                                    |                        |
| Basics Details                                                                                                    |                        |
| Name     Small Subnets       Enable     Image: Small Subnets       If Type     Image: Small Subnets                                                                                                    |                        |
| Enter a case insensitive wildcard pattern which will be used to match Interface v<br>fields imply a match.<br>(* = any string, ? = any character)<br>Valid examples: lan?, interface to *, *WAN*<br>IfName | /alues; empty          |
| IfDescription *                                                                                                    |                        |
| Done                                                                                                    |                        |

## Loading seeds for discovery

Now that you have set up SNMP configuration for the nodes behind the NAT gateway, you can configure discovery. You must *seed* all nodes behind the NAT gateway to guarantee NNMi performs as expected.

8 April 2010

You can load the discovery seeds via the GUI (one at a time) or by using a command line. This example only shows the command line.

Create a file with a line for each node containing the routable address. For Example:

nat\_seeds.txt: 15.2.135.7 15.2.135.10 15.2.135.11 15.2.135.12

Use the nnmloadseeds.ovpl command line tool to load these seeds into NNMi.

# nnmloadseeds.ovpl -f ./nat\_seeds.txt4 seeds added0 seeds invalid0 seeds duplicated

Track the discovery of the nodes using the NNMi console. Go to the **Configuration** workspace; then click **Discovery Configuration**.

Click the **Discovery Seeds** tab and see the nodes you just seeded. This table does not automatically refresh, so click **Refresh** periodically.

### Figure 7: Newly Seeded Nodes

| File View Tools Actions Help                                                                                                    |                                                                                                    |
|----------------------------------------------------------------------------------------------------|----------------------------------------------------------------------------------------------------|
| 👍 📓 😼 Save and Close                                                                                                    | Discovery Configuration                                                                                                    |
| Global Control                                                                                                    | Auto-Discovery Rules Subset Concection Rules Excluded IP Addresses                                                                                                |
| Rediscovery Interval 1 Days 0 Hours                                                                                                    | Excluded Interfaces Discovery Speeds                                                                                                    |
| Spiral Discovery Ping Sweep Control (IPv4 only)         This control can override the Enable Ping Sweep choice for all Auto-Discovery Rules.         Ping Sweep       None         Sweep Interval       1 Days       0 Hours         Node Name Resolution       First Choice       Short DNS Name | There are two uses for IP Address seeds (1) starting points for Auto-Discovery, or (2) absolute control over what NNM discovers. For more information, dick here. |
| Second Choice Short sysName   Third Choice IP Address                                                                                                    | [15.2.135.7 Node created                                                                                                    |
|                                                                                                    |                                                                                                    |
| Registration                                                                                                    |                                                                                                    |
| Last Modified April 6, 2010 10:15:42 AM MDT                                                                                                    | Updated: 4/12/10 5:25:13 PM   Total: 4   Selected: 0   Filter: OFF   Auto refresh: OFF                                                                            |
| Done                                                                                                    |                                                                                                    |

After some time, you see the nodes discovered in NNMi. In this example, you can open one of these nodes to see that it has a routable management address that is not in the IP Addresses table.

### Figure 8: Has a Routable Management Address

| The inversion of a node manager i software monitoring Devices Localea benina a sidiic that Galeway |
|----------------------------------------------------------------------------------------------------|
|----------------------------------------------------------------------------------------------------|

| File View Tools Actions Help                      |                                                                                    |
|---------------------------------------------------|------------------------------------------------------------------------------------|
| 🖄 📓 🖄 Save and Close                              | Nodi                                                                               |
| Basics                                            | General P Addresses Interfaces Cards Ports VLAN Ports Router Redundancy            |
| Name nat-inside-router-3                          | Capabilities Custom Attributes Node Groups Node Components Custom Polled Instances |
| Hostname 15.2.135.7                               |                                                                                    |
| Management Address 15.2.135.7                     |                                                                                    |
| Status Unknown                                    |                                                                                    |
| Node Managed                                      | Stat Stat 🔺 Address In Interface In Subnet                                         |
| handgement hode                                   | 🚺 📠 🥝 🗟 10.0.2.4 Vl1 10.0.2.0/24 🔨                                                 |
| SNMP Agent State                                  |                                                                                    |
| Agent Enabled                                     |                                                                                    |
| State Not Responding                              |                                                                                    |
| State Last Modified April 11, 2010 4:40:23 PM MDT |                                                                                    |
| SNMP Agent 15.2.135.7                             |                                                                                    |
| Discovery                                         |                                                                                    |
| Device Profile cisco3640                          |                                                                                    |
| Discovery State Discovery Completed               |                                                                                    |
| Last Completed April 13, 2010 9:19:49 AM MDT      |                                                                                    |
|                                                   |                                                                                    |
| Notes                                             |                                                                                    |

Topology can take longer to discover, so allow plenty of time for NNMi to discover all of the connectivity accurately; this normally takes a few hours. In this example, you can see in Figure 9and Figure 10 that NNMi accurately discovered the connectivity of the four nodes. NNMi discovered some connections using CDP and others using FDB (forwarding database).

## Figure 9: Properly Connected Nodes (CDP)

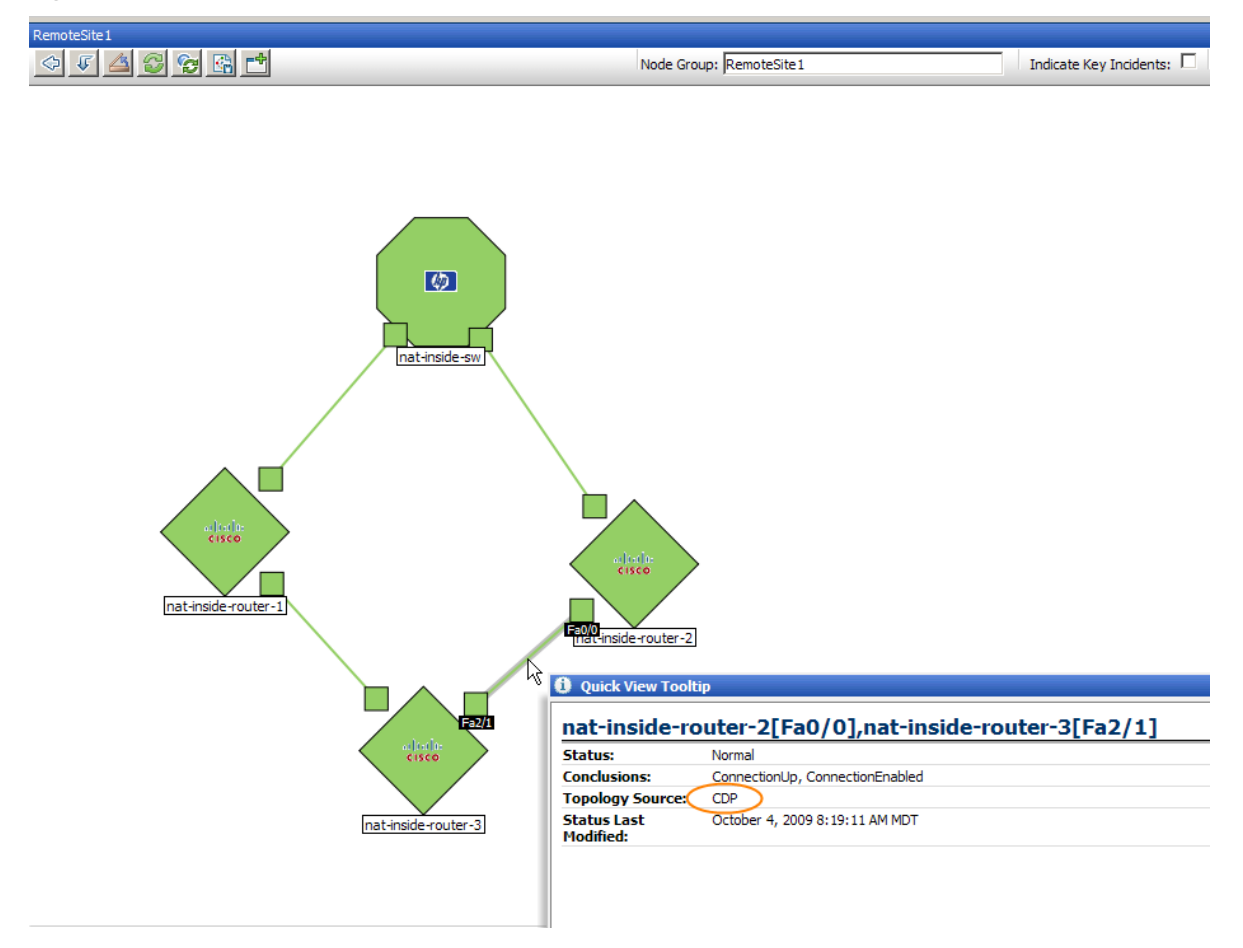

Figure 10: Properly Connected Nodes (FDB)

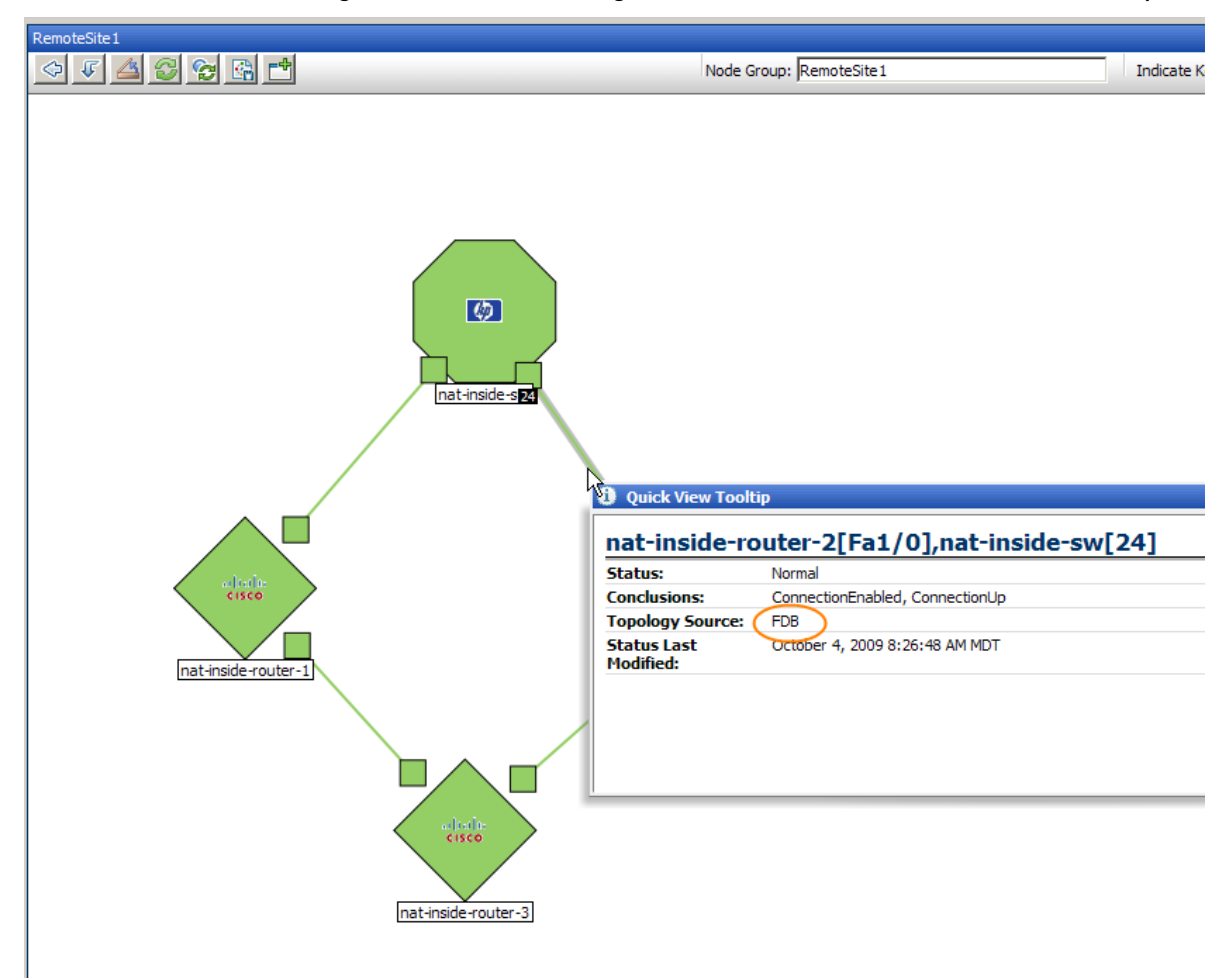

# Create a Node Group and Node Group Maps for the Nodes on this Site.

The next step is to create a node group for the nodes at this site so that NNMi can better filter these views. If you want to have both a Layer 2 and a Layer 3 Node Group map, you will need to create two node groups (one for each map). You can use the same filtering for each Node Group. To create a node group, do the following:

Go to the Configuration workspace; then select Node Groups.

## Figure 11: Select Node Groups

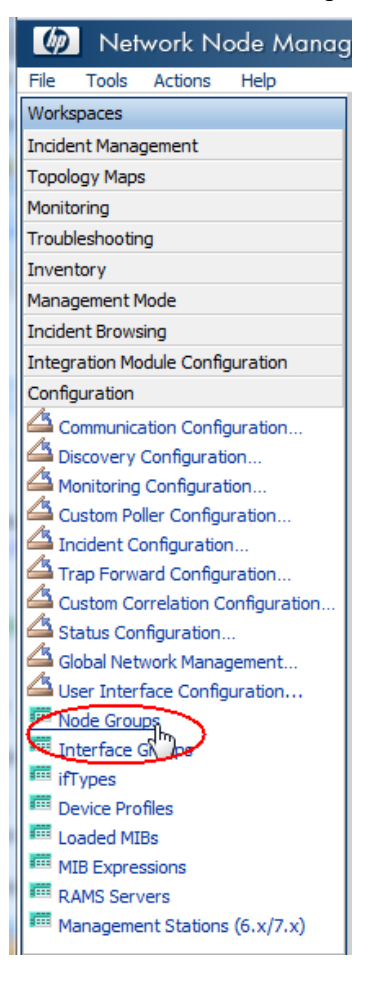

Click the **New** icon.

| Figure | 12: | Click | the | New | lcon | to | Create | a | New | Node | Gro | υp |
|--------|-----|-------|-----|-----|------|----|--------|---|-----|------|-----|----|
|--------|-----|-------|-----|-----|------|----|--------|---|-----|------|-----|----|

| 🍈 Network Node Manag             | ger                      |                                   | User Name: systen     | 1 User Role: A               | dministrator  | Sign out  |
|----------------------------------|--------------------------|-----------------------------------|-----------------------|------------------------------|---------------|-----------|
| File Tools Actions Help          |                          |                                   |                       |                              |               |           |
| Workspaces                       | Node Group - Node Groups | 3                                 |                       |                              |               |           |
| Incident Management              | R × 20                   | •                                 |                       | ▲ 1 - 8 of 8                 |               |           |
| Monitoring                       | New Stat                 | ▲ Name                            | AtVFL AtFL            | CS Status                    | Last Modified | Notes     |
| Troubleshooting                  |                          | Important Nodes                   | ~ ~                   | - Apr 6, 2                   | 010 10:15 AM  | Importa   |
| Inventory                        | 🗉 💼 🖾 🖉                  | Microsoft Windows Systems         | <ul> <li>✓</li> </ul> | - Apr 6, 2                   | 010 10:15 AM  | Any sys   |
| Management Mode                  | 🔲 🔳 🖾 🖉                  | Networking Infrastructure Devices | <ul> <li>✓</li> </ul> | <ul> <li>Apr 6, 2</li> </ul> | 010 10:15 AM  | Includes  |
| Incident Browsing                | 🗉 👜 🖾 🖉                  | Non-SNMP Devices                  | <ul> <li>✓</li> </ul> | - Apr 6, 2                   | 010 10:15 AM  | Nodes w   |
| Integration Module Configuration | 🔳 🔳 🙆 🖉                  | Routers                           | ~ ~                   | - Apr 6, 2                   | 010 10:15 AM  | Includes  |
| Configuration                    | 🗉 👜 🙆 🖉                  | Switches                          | ~ ~                   | - Apr 6, 2                   | 010 10:15 AM  | Includes  |
| Communication Configuration      |                          | Virtual Machines                  | ~ ~                   | - Apr 6, 2                   | 010 10:15 AM  | Virtual № |
| Discovery Configuration          |                          | VMware ESX Hosts                  | ~ ~                   | - Apr 6, 2                   | 010 10:15 AM  | VMware    |
| Monitoring Configuration         |                          |                                   |                       |                              |               |           |

Create a filter that identifies all the nodes at this particular site.

### Figure 13: Create a Filter

| File View Tools Actions Help                                                                                                    | <u> </u>                                                                                                    | Node Group                                  |
|----------------------------------------------------------------------------------------------------|----------------------------------------------------------------------------------------------------|---------------------------------------------|
| Basics                                                                                                    | Device Filters Additional Filters Additional Nodes Child Node Groups Statu                                                                                                    | IS                                          |
| Name     RemoteSite1       Calculate Status     Image: Calculate Status       Status     No Status       Add to View Filter List     Image: Calculate Status       Notes     Image: Calculate Status                                                                                                    | When using the ke or not-like operators, use an * (asterisk) to match zero or mo<br>characters in a string and a ? (question mark) to match exactly one character in a<br>Valid examples for hostname: cisco?.hp.com, disco*.hp.com, ftc??gs??.*.hp.com<br>To create an inclusive IP address range, use the between operator. Valid exampl<br>hostedIPAddress between 10.10.1.1 AND 10.10.1.255<br>For more information, click here. | ire<br>a string.<br>le:                     |
|                                                                                                    | Attribute Operator Value                                                                                                    |                                             |
| You can filter Node Groups using Device Filters, Additional Filters, Additional<br>Nodes, and Child Node Groups. If you use Device Filters and Additional Filters,<br>Nodes must match at least one Device Filter <b>and</b> the Additional Filters<br>specifications to belong to this Node Group. Nodes that are specified as | sysivame v like v nat-inside*                                                                                                    | Append<br>Insert<br>Replace<br>end •<br>AND |
| Additional Nodes and Child Node Groups <i>always</i> are members of this Node<br>Group. See Help → Using the Node Group form.<br>To test your Node Group definition, select File → Save, then Actions → Show<br>Members.                                                                                                    |                                                                                                    | NOT<br>EXISTS<br>DT EXISTS<br>Delete        |
| NNM iSPI Performance                                                                                                    | Filter String                                                                                                    |                                             |
| Used by NNM iSPI for Metrics and NNM iSPI for Traffic.                                                                                                    | sysName <b>like</b> nat-inside*                                                                                                    |                                             |
| Add to Filter List                                                                                                    |                                                                                                    |                                             |

To create a node group map for these nodes, click **User Interface Configuration**.

| 🕼 Network Node Manag             |
|----------------------------------|
| File Tools Actions Help          |
| Workspaces                       |
| Incident Management              |
| Topology Maps                    |
| Monitoring                       |
| Troubleshooting                  |
| Inventory                        |
| Management Mode                  |
| Incident Browsing                |
| Integration Module Configuration |
| Configuration                    |
| Communication Configuration      |
| Discovery Configuration          |
| Monitoring Configuration         |
| Custom Poller Configuration      |
| Configuration                    |
| Trap Forward Configuration       |
| Custom Correlation Configuration |
| Status Configuration             |
| Global Network Management        |
| User Interface Configuration     |
| Interface Croups                 |
| ift interface Groups             |
|                                  |
| I Loaded MIBs                    |
| III MIB Expressions              |
| RAMS Servers                     |
| Management Stations (6.x/7.x)    |

## Figure 14: User Interface Configuration

Click the Node Group Map Settings tab; then click New.

| File View Tools Action                                                                                      | I Close                                                                                                    | -                            |                                          |                                      |                | U                             | ser Inter   | face Config      | uratio |
|----------------------------------------------------------------------------------------------------|----------------------------------------------------------------------------------------------------|------------------------------|------------------------------------------|--------------------------------------|----------------|-------------------------------|-------------|------------------|--------|
| Global Control                                                                                              | 0 Davs 18 Hours 0 Minutes                                                                                                    | User Account<br>Default Line | ts User Principals<br>Graph Settings Mer | Default Map Settin<br>nus Menu Items | ngs            | ode Group                     | Map Set     | tings            |        |
| Initial View<br>Default Author                                                                              | Network Overview Map                                                                                                    | <b>@</b> 2                   | K 🚱 🖻                                    |                                      | 1 - 3<br>TMO   | of 3                          | NtNG        | NGtNG            |        |
| If you are using HTTPS red<br>enables NNMi to redirect UF<br>Name. See "Open the NNM<br>Enable URL Redirect | irect or NNM iSPIs with Single Sign-On, this attribute RL requests to the official Fully Qualified Domain i Console" in Help $\rightarrow$ Help for Administrators. |                              | Networkin                                | ig Infrastructure D                  | 10<br>15<br>20 | Layer 3<br>Layer 3<br>Layer 2 | •<br>-<br>- | -                | *      |
| Show Unlicensed<br>Features<br>Registration                                                                 | V                                                                                                    |                              |                                          |                                      |                |                               |             |                  |        |
| Last Modified                                                                                               | April 6, 2010 10:15:51 AM MDT                                                                                                    |                              |                                          |                                      |                |                               |             |                  |        |
|                                                                                                    |                                                                                                    | < □<br>Updated               | III<br>: 4/13/10 1:08:26 PM              | Total: 3 Select                      | ted: 0         | Filter: OF                    | F   Auto    | ►<br>refresh: OF | Ŧ      |

Select the Node Group; then choose the Connectivity Type.

## Figure 15: Select the Node Group and Connectivity Type

| (1) (m) (m)                                                                                                    | action rep                                                                                                    |                                                                                             | 1000                                                                                                    |                                                                                                    |
|----------------------------------------------------------------------------------------------------|----------------------------------------------------------------------------------------------------|---------------------------------------------------------------------------------------------|----------------------------------------------------------------------------------------------------|----------------------------------------------------------------------------------------------------|
| Cal Ma Save                                                                                                    | and Close 2 X                                                                                                    | Delete Node Group Map Settings                                                              |                                                                                                    | Node Group Map Settings                                                                                                    |
| Basics                                                                                                    |                                                                                                    |                                                                                             | Connectivity Background In                                                                                                    | age                                                                                                    |
| Node Group                                                                                                    | RemoteSite 1                                                                                                    | 197-                                                                                        | Connectivity                                                                                                    |                                                                                                    |
| Optimal: Tacklogy Map<br>and space bit (Africe Mit<br>Berght) and about the<br>Charges take effect at<br>Dealers take effect at<br>Dealers take effect at<br>Dealers the State State<br>State Layout<br>Optimut. Use these at<br>Configuration form.<br>Map Refresh Interval<br>Maximum Aumber of<br>Deplayed Mode<br>State Points<br>Maximum Aumber of<br>Deplayed Mode<br>State Points<br>Maximum Aumber of<br>Deplayed Mode<br>State Points<br>Maximum Aumber of<br>Deplayed Mode<br>State Points<br>Maximum Aumber of<br>Deplayed Mode<br>State Points<br>Maximum Aumber of<br>Deplayed Mode<br>State Points<br>Maximum Aumber of<br>Deplayed Mode<br>Mode<br>Maximum Aumber of<br>Deplayed Mode<br>State Points<br>Maximum Aumber of<br>Deplayed Mode<br>State Points<br>Maximum Aumber of<br>Points<br>Maximum Aumber of<br>Points<br>Maximum Aumber of<br>Deplayed Mode | a Ordenzo diselarya tina m<br>de Grando Discrictor and F<br>Was maps in the lat.<br>next signin.<br>50<br>Administrator<br>obudes to override the via | ap in the Topology Mean<br>letters/ Overview).<br>Less set in the User Interface<br>Seconds | Connectivity Type Only for Layer 3 or Hone Add 12 Solver Connections Add 12 User Connections Add 12 User Connection Edits End Peaks Filter Control, Selder an hore for an IP addresses associated Interface Group Rode Group Connectivity Node to Node Groups Node Groups Node Groups | Layer 2 - Connectivity Types Connectivity Types Connectivity Types Connectivity ord points. NRM display Connectivity and points. NRM display Connectivity in the group. Connectivity in the group. Connectivity ord points that with interfaces in the group. Connectivity ord points that |
| Select to indicate Key In<br>Group map.                                                                                                    | odents by enlarging the                                                                                                    | source map object in the Node                                                               |                                                                                                    |                                                                                                    |
| Indicate Key Incidents                                                                                                    | 13                                                                                                    |                                                                                             |                                                                                                    |                                                                                                    |
| Select to include this ma<br>output:                                                                                                    | p in the Visio Export->Al                                                                                                    | Saved Node Group Haps' tool                                                                 |                                                                                                    |                                                                                                    |
|                                                                                                    | 1 Table                                                                                                    |                                                                                             |                                                                                                    |                                                                                                    |

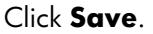

Figure 16: Save the Node Group Map Settings

| HP Network Node Manager i Software Monitoring | Devices Located Behind a Static NAT Gateway |
|-----------------------------------------------|---------------------------------------------|
|-----------------------------------------------|---------------------------------------------|

| 10                                                                                                    | and Close                                                                                                    | Delete Node Group Map Settings                                               | 8                                                                                                    | Node Group Map Settin               |
|----------------------------------------------------------------------------------------------------|----------------------------------------------------------------------------------------------------|------------------------------------------------------------------------------|----------------------------------------------------------------------------------------------------|-------------------------------------|
| Save                                                                                                    |                                                                                                    |                                                                              | Connectivity Background                                                                                                    | Image                               |
| Node Group                                                                                                    | RenoteSite 1                                                                                                    | 1#)-                                                                         | Connectivity                                                                                                    |                                     |
| Optional, Topology May<br>workspecie list (after Ne<br>1- the map shortcut is<br>Dranges take effect at<br>Topology Maps<br>Ordering<br>Minimum Rale to<br>Save Layout<br>Optional, Use these at<br>Optional, Use these at       | os Ordering displans then<br>note Group Overview and<br>third in the lot.<br>This map in the lot.<br>Iterat sign en.<br>50<br>Administrator<br>solutions to override the | map Hithe Tapology Hape<br>(Network Overview),                               | Connectivity Type<br>Only for Layer 3 or No<br>Add L2 Subnet<br>Connections<br>Add L2 User<br>Connection Edits<br>End Points Filter<br>Colornal, Select an Interf<br>Layer 2 and Jones Bath<br>are IP addresses associat | Use 7 -<br>ac Conscribing Types<br> |
| Map Refresh Interval<br>Maximum Number of<br>Displayed Nodes<br>Maximum Number of<br>Displayed End Points<br>Multiconnection<br>Threshold                                                                                        | Meutes                                                                                                    | Seconda                                                                      | Interface Group<br>Rode Group Connectin<br>Node Groups to<br>Node Groups to                                                                                                    | tr<br>■                             |
| Map Refresh Interval<br>Maximum Number of<br>Displayed Nodes<br>Maximum Number of<br>Displayed End Points<br>Multiconnection<br>Threshold<br>Select to indicate Key I<br>Group map.                                              | Mexiles Mexiles                                                                                                    | Seconda                                                                      | Interface Group<br>Rode Group Connectin<br>Nodes to Node Groups<br>Node Groups to<br>Node Groups                                                                                                    |                                     |
| Map Refresh Interval<br>Maximum Number of<br>Displayed Nodes<br>Maximum Number of<br>Displayed End Points<br>Multiconnection<br>Threshold<br>Select to Indicate Key I<br>Group man.<br>Indicate Key Incidents                    | Mexiles                                                                                                    | Seconds                                                                      | Interface Group<br>Rode Group Connectin<br>Hodes to Hode Groups<br>Hode Groups<br>Hode Groups                                                                                                    | dy .                                |
| Nap Refresh Interval<br>Maximum Number of<br>Displayed Hodes<br>Maximum Number of<br>Displayed Hodes<br>Maximum Number<br>Threshold<br>Select to indicate Key I<br>Defacte Key Incidents<br>Select to include this in<br>output. | Mexites                                                                                                    | Seconds<br>e source map object in the Node<br>NJ Saved Node Group Maper (sol | Interface Group<br>Node Group Connectin<br>Todan In Node Group<br>Node Groups to<br>Node Groups                                                                                                    | dy .                                |

Open the Node Group Map from the Actions menu.

| Figure | 17: | Open | the | Node | Group | Map |
|--------|-----|------|-----|------|-------|-----|
|--------|-----|------|-----|------|-------|-----|

| ile View fools Ar                                                                                                    | Node Group Map                                                                                                    | Node Group Map Settings           | 3                                                                                                    | Node Group Map Setting                                                                                                    |
|----------------------------------------------------------------------------------------------------|----------------------------------------------------------------------------------------------------|-----------------------------------|----------------------------------------------------------------------------------------------------|----------------------------------------------------------------------------------------------------|
| Basics                                                                                                    |                                                                                                    |                                   | Connectivity Background                                                                                                    | d Image                                                                                                    |
| Node Group                                                                                                    | RemoteSite 1                                                                                                    | <b>*</b>                          | Connectivity                                                                                                    |                                                                                                    |
| Optional. Topology Maps<br>workspace list (after Nod<br>1= the map shortcut is ti<br>Empty = no shortcut to t<br>Changes take effect at n<br>Topology Maps<br>Ordering<br>Minimum Role to<br>Save Layout<br>Optional. Use these attri<br>Configuration form.<br>Map Refresh Interval<br>Maximum Number of<br>Displayed Modes<br>Maximum Number of<br>Displayed End Points<br>Multiconnection<br>Threshold<br>Select to indicate Key Inc<br>Group map.<br>Indicate Key Incidents<br>Select to indude this map<br>output. | Ordering displays this map in the Group Overview and Networking in the list.<br>In the list of the list of the list of the list of the list of the list.<br>SO<br>Administrator -<br>butes to override the values set<br>Minutes S<br>So<br>So<br>So<br>So<br>So<br>So<br>So<br>So<br>So<br>S | the Topology Maps<br>k Overview). | Connectivity Type<br>Only for Layer 3 or No<br>Add L2 Subnet<br>Connections<br>Add L2 User<br>Connection Edits<br>End Points Filter<br>Optional. Select an Inter<br>Layer 2 end points that t<br>are IP addresses associa<br>Interface Group<br>Node Group Connecti<br>Nodes to Node Groups<br>Node Groups to<br>Node Groups to<br>Node Groups | Layer 2    cone Connectivity Types  face Group to reduce all connectivity end points. NNMi displays are interfaces in the group. NNMi displays Layer 3 end points that ted with interfaces in the group.   vity |

You can see the Layer 2 Node Group Map.

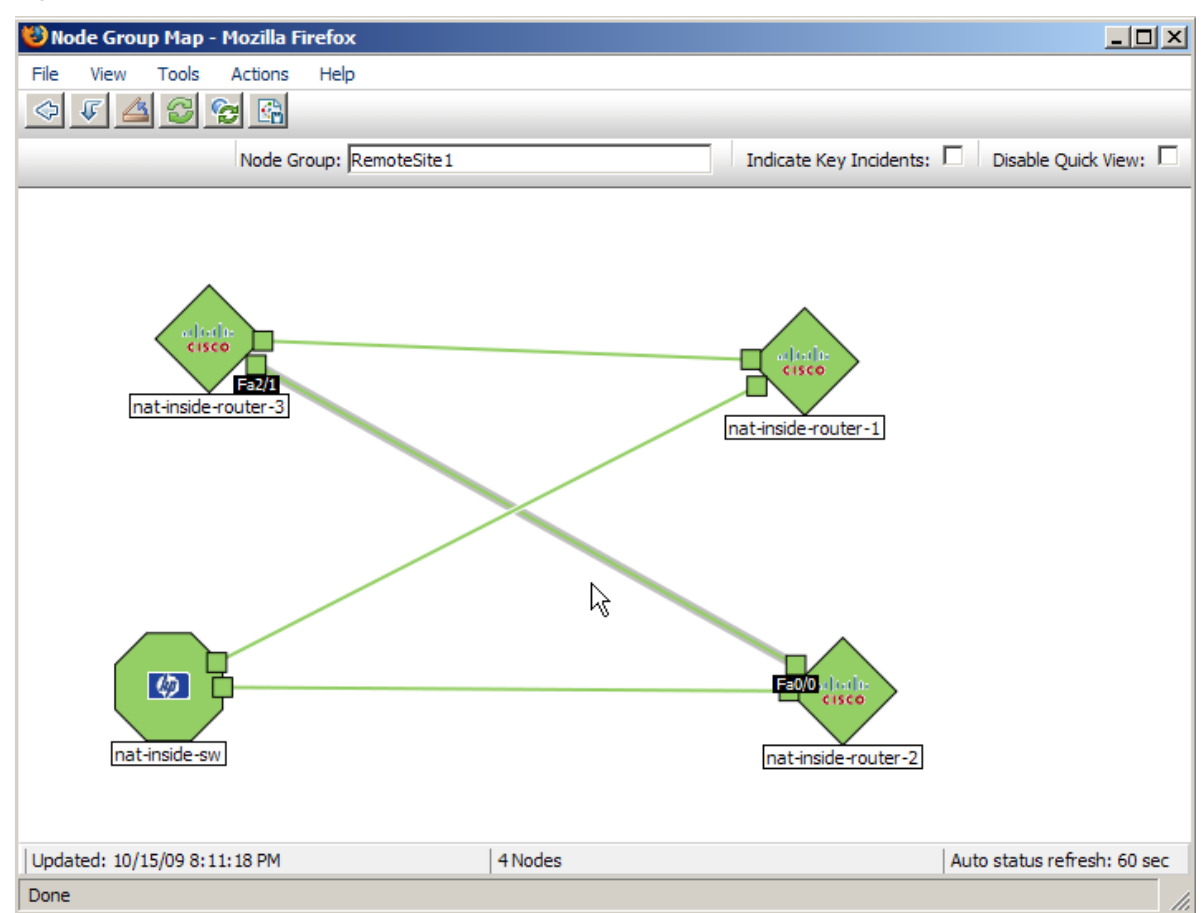

Figure 18: Observe the Layer 2 Node Group Map

A layer 3 map, shown in figure 17, is similar. Notice that NNMi bases these connections on IP Addresses.

Figure 19: Layer 3 Map

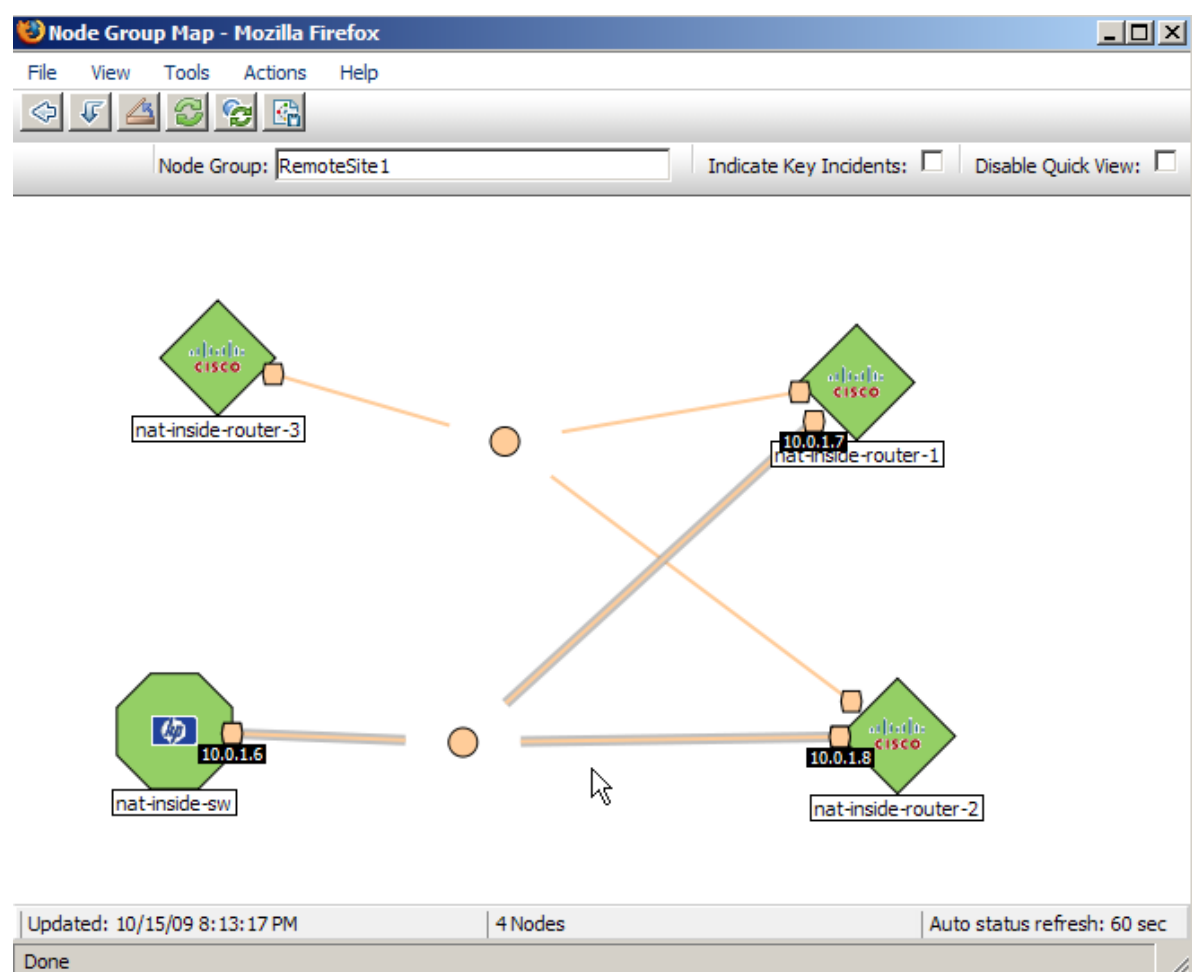

You may need to log out, and then log back in again to see the Node Group Map in the Topology Maps workspace.

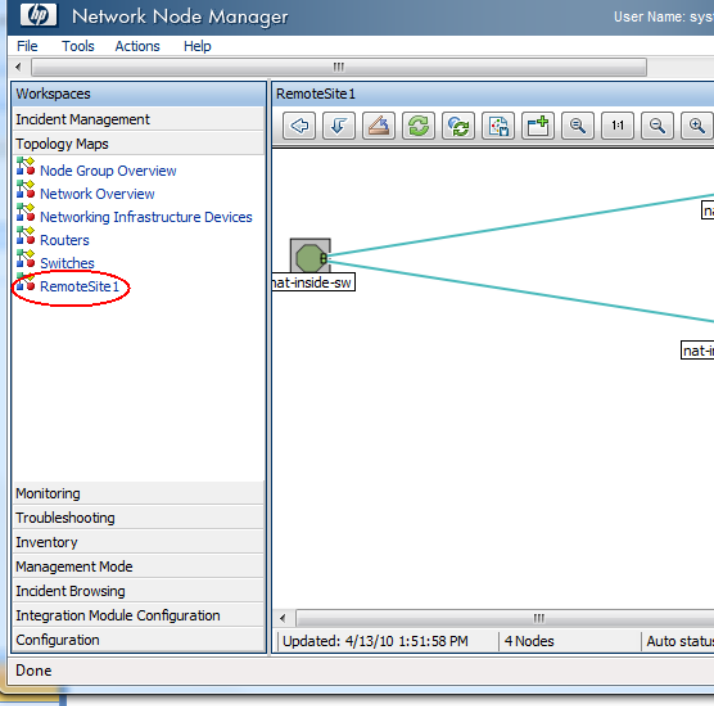

## Figure 20: Node Group Map Shown in the Topology Maps Workspace

Currently every project is using its own properties for accessing the databases du

## Neighbor View tips

When working with nodes behind NAT gateways, be cautious with some of the maps. When selecting a node, a layer 2 neighbor view works well, however a layer 3 neighbor view does not give accurate results. This is due to multiple nodes sharing the overlapping IP addresses. NNMi shows these overlapping IP addresses *connected together* in the layer 3 neighbor view, however they are not connected when they sit behind different NAT gateways.

This will not affect any monitoring or fault analysis because NNMi does not base that analysis on a layer 3 neighbor relationship. You will still have good monitoring and analysis.

# **SNMP** Traps

In order for the NNMi management server to receive SNMP traps from nodes behind the NAT gateway, you must make changes to the managed nodes. This example covers two types of SNMP traps: SNMPv2c traps and SNMPv1 traps. This example also shows changes specific to Cisco devices. Other vendors may require similar changes. This example does not provide specific IOS commands.

## Challenge with traps

The challenge with traps usually comes down to source address resolution. NNMi must unambiguously resolve the source address of traps that it receives. This problem manifests itself differently depending on the SNMP version (v1 or v2c).

## SNMPv2c traps

Dealing with SNMPv2c traps is relatively easy. Table 1 shows the format of an SNMPv2c trap, with the IP Header forming the top section of the table and the SNMP Trap PDU forming the lower section of the table.

| Version etc.          |
|-----------------------|
| Source Address        |
| Destination Address   |
| PDU-Type: 4           |
| Request Identifier    |
| Error Status          |
| Error Index           |
| PDU Variable bindings |

## Table 1 SNMPv2c Trap Format

Since SNMPv2c traps do not have an Agent Address field in the PDU (protocol data unit), the only source field of the trap is within the IP Packet Header. NAT routers properly translate the source field. Only one step is required on the source node: make sure the interface associated with the private inside IP address sources all traps from devices behind the NAT router.

This IP address must be on a device that is statistically mapped to a public address on the NAT gateway. This allows the NAT gateway to translate the trap to the correct public address.

Figure 19 shows an example of this correct translation from the NAT gateway. You can see that the NAT gateway properly translates a trap that begins with the source address of 192.168.1.2 to address 15.2.13.2. Then the NNMi server correctly resolves this address.

April 2010 19

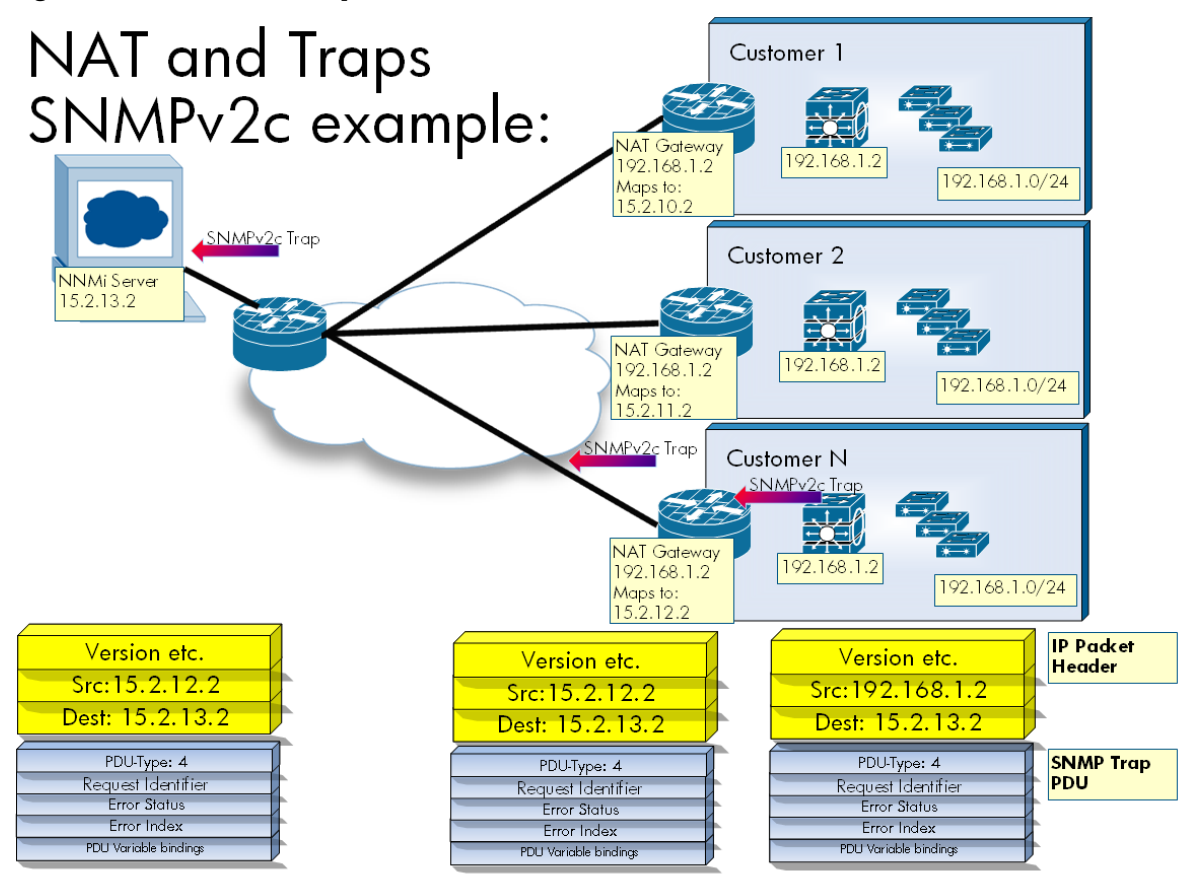

## Figure 21: NAT Gateway Correct Translation

## SNMPv1 traps

SNMPv1 traps are more complex because they embed the Agent Address inside the SNMP Trap PDU. Table 2 shows he format of an SNMPv1 trap, with the IP Header forming the top section of the table and the SNMP Trap PDU forming the lower section of the table. You can see the Agent Address highlighted in the PDU.

| Version etc.          |
|-----------------------|
| Source Address        |
| Destination Address   |
|                       |
| PDU-Type: 4           |
| Enterprise            |
| Agent Address         |
| Generic Trap Code     |
| Specific Trap Code    |
| Timestamp             |
| PDU Variable Bindings |

Table 2: SNMPv1 Trap Format

Because the Agent Address is embedded in the PDU, the NAT router will <u>not</u> translate this value since it is part of the payload rather than the header.

A Cisco-specific solution for this problem is to create an addition loopback address on the device behind the NAT gateway that corresponds to the routable public address. Then make this the source address for traps sent from the device. By making this change, NNMi can correctly resolve SNMPv1 traps.

See the example in Figure 20. Without adding another loopback address to the node, the NAT gateway translates the source address in the IP header to 15.2.12.2, based on the mapping in the static NAT pool. However, the PDU is not translated, so the agent-addr 192.168.1.2 remains. Then NNMi receives the SNMPv1 trap and uses the agent-addr to resolve the trap to the source object. This source object is ambiguous since it may be the 192.168.1.2 in customer 1, customer 2, or customer N.

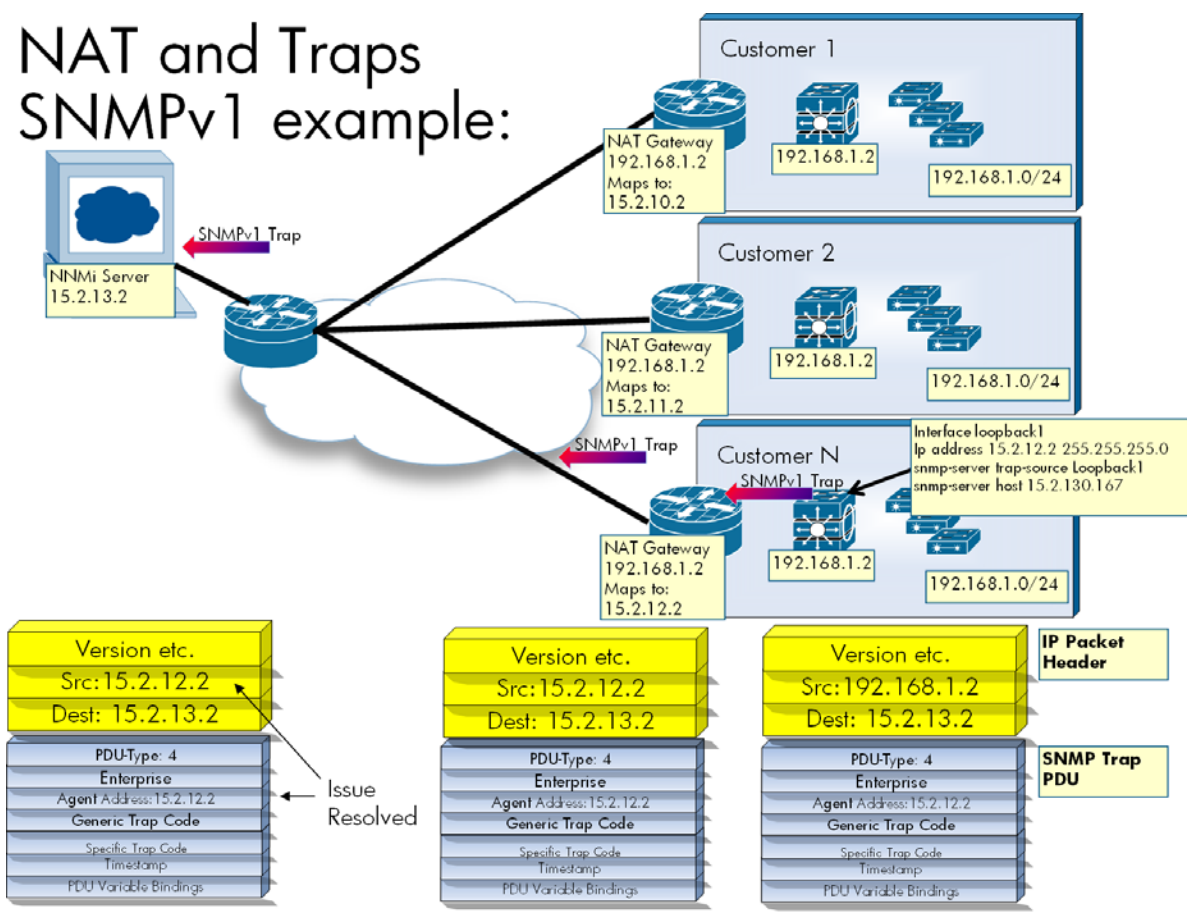

Figure 22: SNMPv1 Example

By adding another loopback address to the node that contains the IP address of the static mapping for private management address on this device, this scenario can now succeed. In this example, the address is 15.2.12.2. The SNMP server is configured to send traps from this address. When 192.168.1.2 generates an SNMPv1 trap, the IP header source is 192.168.1.2. Since the source of this trap has been set to the loopback1, the trap takes the agent-addr from that interface's IP address. The trap gets an agent-addr of 15.2.12.2. The NAT gateway translates the source in the IP header to 15.2.12.2 based on the mapping in the static NAT pool. The PDU is not translated, so the agent-addr of 15.2.12.2 remains intact.

NNMi receives the SNMPv1 trap and uses the agent-addr to resolve the trap to the source object. Since the 15.2.12.2 maps uniquely to the device the trap came from, the trap is resolved to the correct source objects. If traps are generated by the other 192.168.1.2 devices, and they are configured to source traps from their static NAT address, the traps will be resolved to the correct object.

April 2010 21

# Conclusion

By following the steps presented in this paper to configure NNMi to monitor devices located behind the NAT gateway and to configure managed nodes to provide NNMi with sufficient information to determine trap sources, you can more effectively monitor networks that contain devices using static NAT.

#### LEGAL NOTICES

#### Warranty

The only warranties for HP products and services are set forth in the express warranty statements accompanying such products and services. Nothing herein should be construed as constituting an additional warranty. HP shall not be liable for technical or editorial errors or omissions contained herein. The information contained herein is subject to change without notice.

#### Restricted Rights Legend

Confidential computer software. Valid license from HP required for possession, use or copying. Consistent with FAR 12.211 and 12.212, Commercial Computer Software, Computer Software Documentation, and Technical Data for Commercial Items are licensed to the U.S. Government under vendor's standard commercial license.

#### **Copyright Notices**

© Copyright 2008-2010 Hewlett-Packard Development Company, L.P.

#### **Trademark Notices**

Acrobat<sup>®</sup> is a trademark of Adobe Systems Incorporated.

HP-UX Release 10.20 and later and HP-UX Release 11.00 and later (in both 32 and 64-bit configurations) on all HP 9000 computers are Open Group UNIX 95 branded products.

Java<sup>™</sup> is a US trademark of Sun Microsystems, Inc.

Microsoft® and Windows® are U.S. registered trademarks of Microsoft Corporation.

Oracle is a registered trademark of Oracle Corporation and/or its affiliates.

UNIX<sup>®</sup> is a registered trademark of The Open Group.

#### Oracle Technology — Notice of Restricted Rights

Programs delivered subject to the DOD FAR Supplement are 'commercial computer software' and use, duplication, and disclosure of the programs, including documentation, shall be subject to the licensing restrictions set forth in the applicable Oracle license agreement. Otherwise, programs delivered subject to the Federal Acquisition Regulations are 'restricted computer software' and use, duplication, and disclosure of the programs, including documentation, shall be subject to the restrictions in FAR 52.227-19, Commercial Computer Software-Restricted Rights (June 1987). Oracle USA, Inc., 500 Oracle Parkway, Redwood City, CA 94065.

For the full Oracle license text, see the license-agreements directory on the NNMi product DVD.

#### Acknowledgements

This product includes software developed by the Apache Software Foundation. (http://www.apache.org)

This product includes software developed by the Indiana University Extreme! Lab. (http://www.extreme.indiana.edu)

This product includes software developed by The Legion Of The Bouncy Castle. (http://www.bouncycastle.org)

This product contains software developed by Trantor Standard Systems Inc. (http://www.trantor.ca)

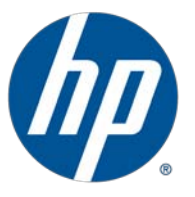